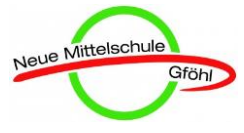

# <u>LEITFADEN FÜR OFFICE365</u> MIT DEM COMPUTER

Anmeldung unter ...

#### Office 365 Login | Microsoft Office

Collaborate for free with online versions of Microsoft Word, PowerPoint, Excel, and OneNote. Save documents, spreadsheets, and presentations online, ... Microsoft 365 · Microsoft Office office.com · Microsoft Office 365 · Office Support

- Die Anmeldung erfolgt mit der Schul-E-Mail-Adresse (vorname.nachname@nmsgfoehl.ac.at) und dem eigenen Passwort.
- Wähle nun "Outlook"

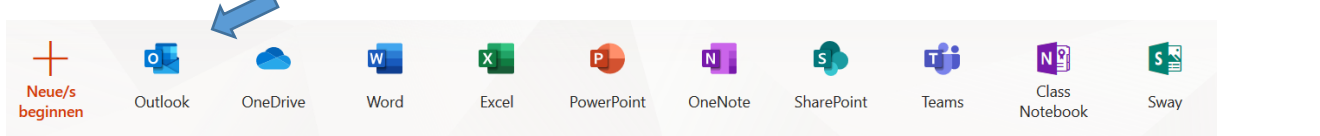

**Neue Nachricht** = Unter "Posteingang" und/oder unter "Gruppen" befinden • sich die aktuellen E-Mails. Hier werden die Arbeitsaufträge Favoriten der Lehrkräfte kommen. Posteingang Unter "Neue Nachricht" kann eine neue E-Mail an eine Gesendete Eleme... Lehrkraft versendet werden. D Entwürfe Unter "Gesendete Nachrichten" sieht man, welche Favoriten hinzufüg... Nachrichten versandt wurden. > Ordner Gruppen Bei "An" wird angegeben, wer diese Nachricht bekommen soll (z. B.: cle eingeben und es wird "Clemens Döttl" vorgeschlagen). Im "Betreff" soll geschrieben werden, zu welchem ▷ Senden Anfügen Fach/Thema diese E-Mail gehört (z. B.: "Mathematik-Hausübung). An Unter "Anfügen" können Dateien, wie z. B. eine Word-Datei angehängt werden. Cc Ist die Nachricht fertig, kann man sie mit "Senden" abschicken. Betreff hinzufügen

# LEITFADEN FÜR OFFICE365 MIT DEM SMA<u>RTPHONE</u>

#### **Möglichkeit 1:**

- Die App "Microsoft Outlook" herunterladen!
- Die Anmeldung erfolgt mit der Schul-E-Mail-Adresse (vorname.nachname@nmsgfoehl.ac.at) und dem eigenen Passwort.
- Nun öffnet sich der Posteingang. Hier werden die eingegangenen Aufgaben der Lehrkräfte und weitere E-Mails aufgelistet.
- Weitere Nachrichten von Lehrkräften findest du unter "Gruppen"!
  - 3 Striche links oben anklicken, Gruppen wählen!
- Für das Verfassen einer E-Mail muss bei Android-Smartphones auf den blauen Kreis rechts unten geklickt werden. Bei iPhones ist dieses Symbol rechts oben auf dem Bildschirm zu finden.
- An: Hier die E-Mail-Adresse der Lehrkraft angeben, an die diese E-Mail gesendet werden soll. (z.B.: cle eingeben und "Verzeichnis durchsuchen" dann wird "Clemens Döttl" vorgeschlagen)
- Betreff: Welcher Auftrag wurde erledigt? (z. B.: Mathematik-Hausübung, ...)
- Mit der Kamerafunktion kann man Fotos aufnehmen (z. B.: die geschriebene Hausübung) und mitsenden.
- "Neue hinzufügen" erlaubt weitere Fotos zu 🤜 machen und mitzusenden. Mit "Fertig" schließt man den Fotomodus ab.
- Der Papierflieger ist das Symbol für das Senden der E-Mail.

### Möglichkeit 2:

- Anmeldung über die Internetfunktion
- Auf den Button "Anmelden" klicken und wie bei Möglichkeit 1 weiterarbeiten.

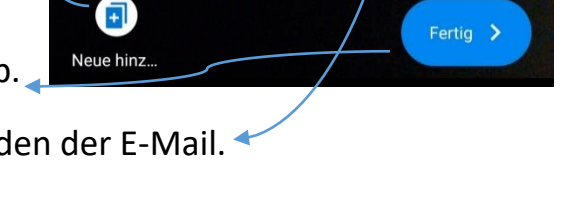

|   | ×        | Neue Na             | IChricht<br>I@nmsgfoehl.ac. | at  | $\land$ |
|---|----------|---------------------|-----------------------------|-----|---------|
|   | An       |                     |                             |     | ~       |
| _ | Betreff  |                     |                             |     |         |
|   |          |                     |                             | /   |         |
|   | Holen S  | Sie sich <u>Out</u> | look für Andr               | oid |         |
|   | Co       | 10                  |                             |     |         |
| - | <i>S</i> | $\triangleleft$     | 0                           |     |         |

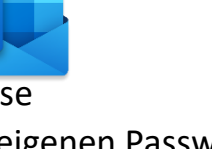

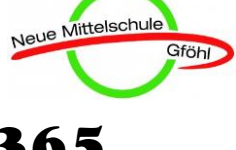

Gruppen

outlook.live.com v Diese Seite übersetzen

Outlook - free personal email and calendar from Microsoft Get free Outlook email and calendar, plus Office Online apps like Word, Excel and I Sign in to access your Outlook, Hotmail or Live email account.

| Anmelden | 1 |
|----------|---|
| Annelden |   |